# Lotteria degli Scontrini – Procedura lettura codice con SmartPOS Cassa

Il codice lotteria è una sequenza alfanumerica di 8 caratteri rilasciata dall'Agenzia delle Dogane.

Ogni cliente può richiedere/avere uno o più codici lotteria.

Il cliente che intende partecipare alla lotteria degli scontrini deve fornire il proprio codice all'operatore di cassa che a sua volta associa il codice allo scontrino.

Il codice lotteria può essere utilizzato solo per acquisti di beni o servizi di costo pari o superiore a 1 euro.

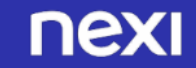

## Associazione Codice Lotteria – Scontrino

### 1. Associazione Anonima

E' possibile associare il codice lotteria allo scontrino in modo anonima (senza conoscere l'identità del cliente) cliccando sul pulsante in figura.

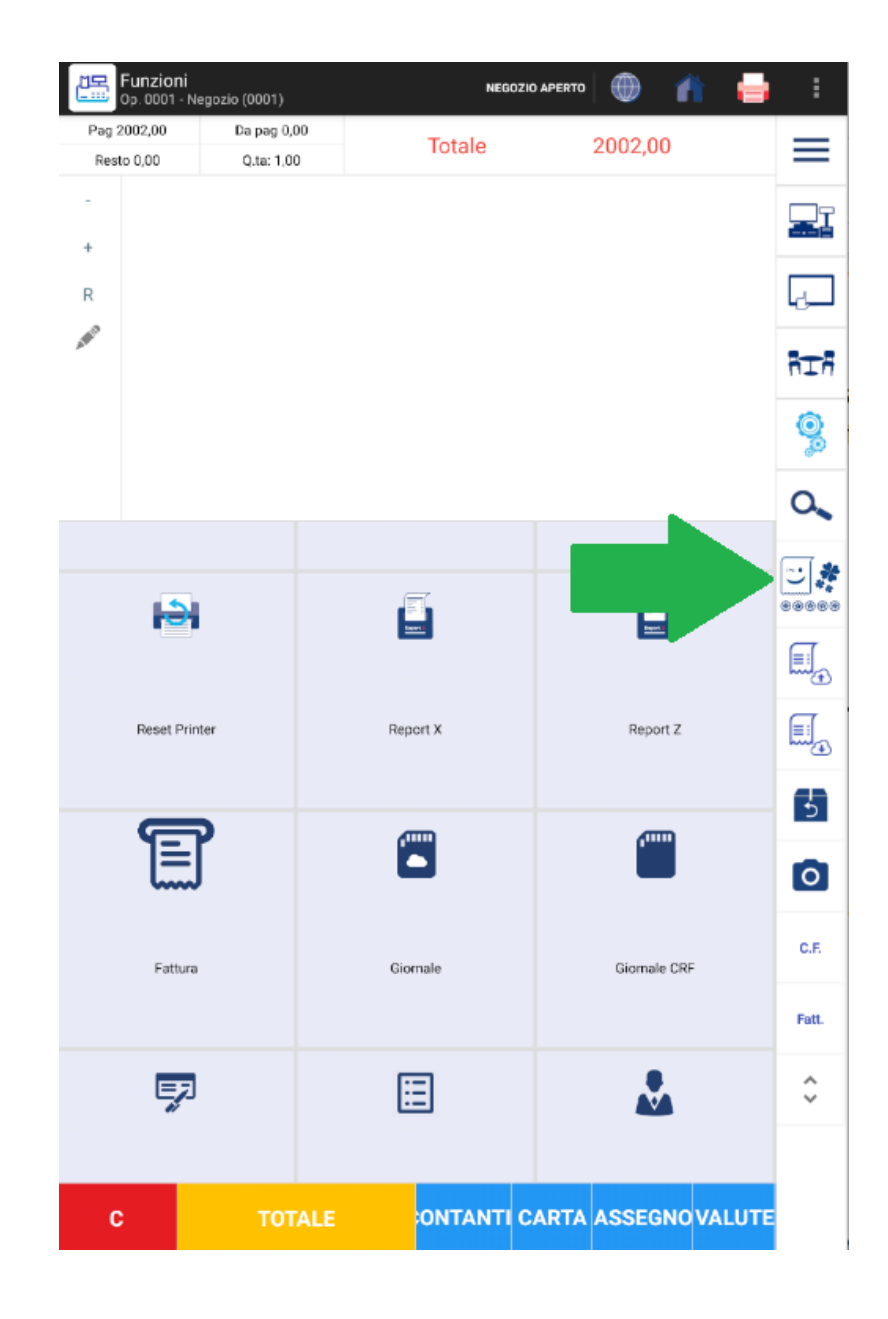

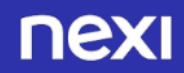

Nel Dialog successivo è possibile digitare il codice lotteria fornito dal cliente, e successvamente cliccare sul pulsante in verde per legare il codice lotteria allo scontrino (la lettura è abilitata anche da fotocamera su QRCode o Barcode di codici lotteria).

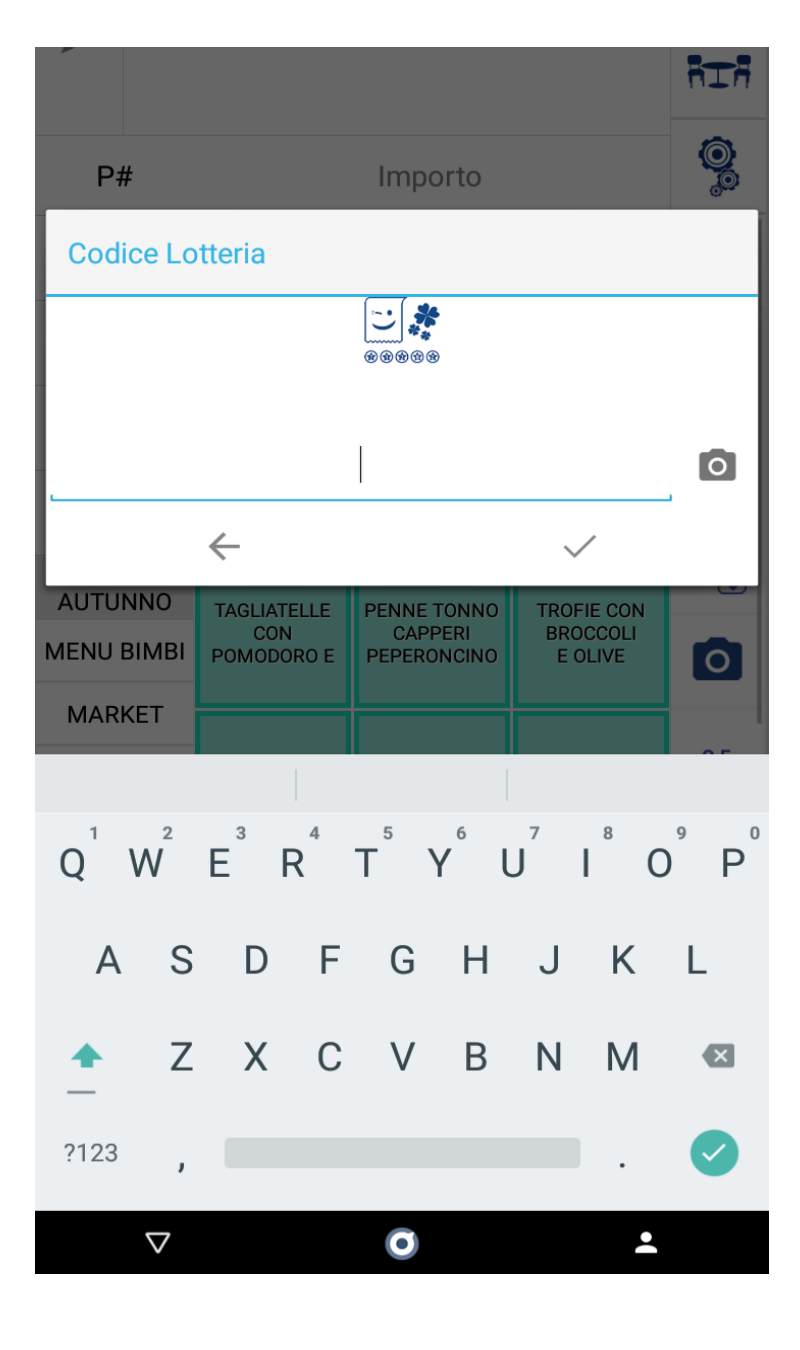

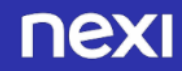

### Come conferma l'applicativo Cassa mostra una riga contenente il codice lotteria inserito.

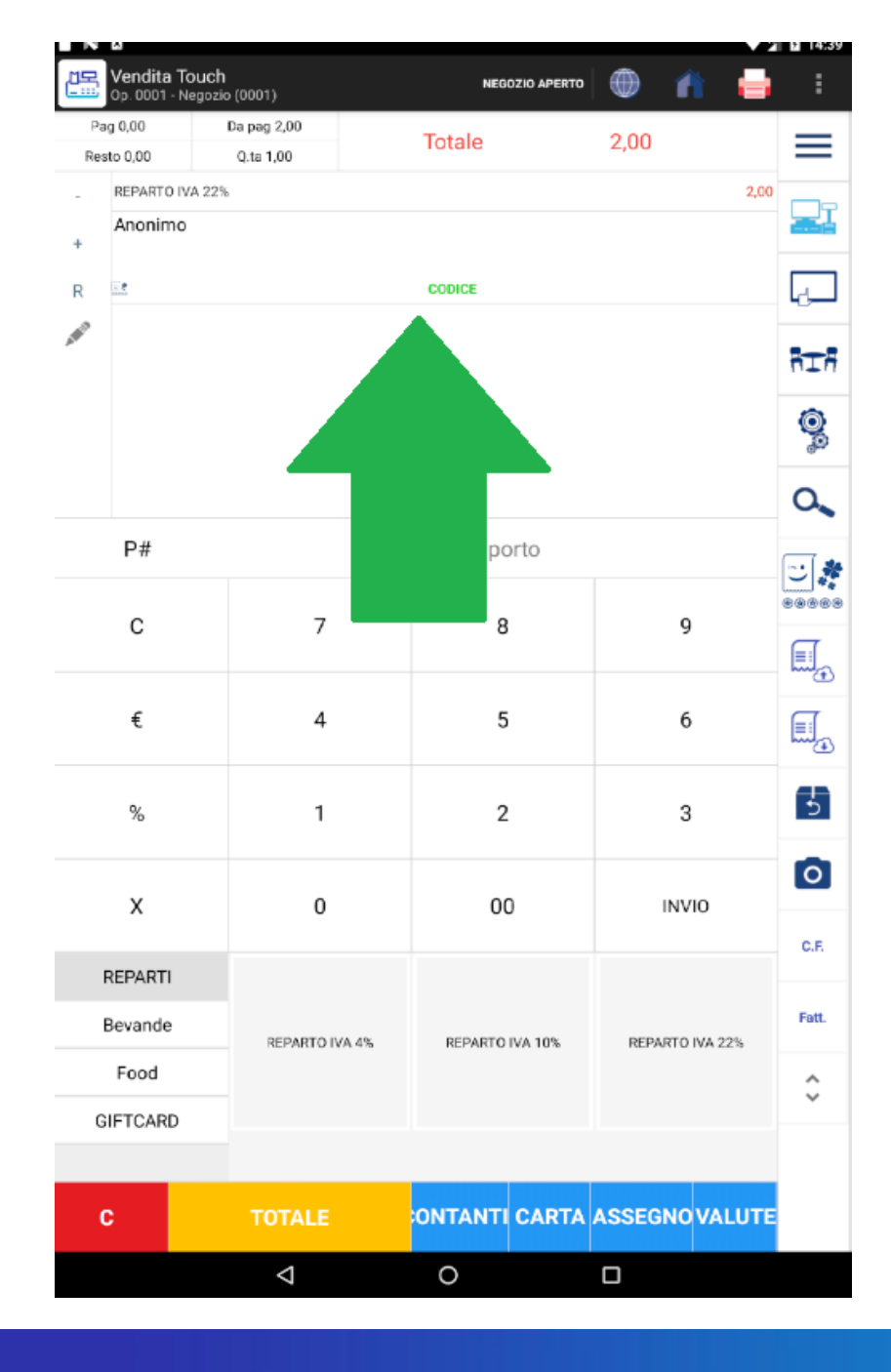

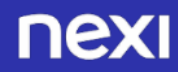

### 2. Associazione con cliente

L'app Cassa permette di memorizzare i codici lotteria di un cliente. A tal fine è stato aggiunto il pulsante "Codici Lotteria" nel Dialog di creazione/modifica del cliente.

|                  |                | Persona Giuridica                |             |
|------------------|----------------|----------------------------------|-------------|
| Tipo Iva As      | soggettat Mich | ele Sciandra                     |             |
| Partita Iva      |                |                                  | <i>`</i> ₽` |
| Via Verdi 12     |                |                                  |             |
| Nazione          | Italia         | Stato Italia                     |             |
| 86012            | Riccia         |                                  | Campobasso  |
|                  |                |                                  |             |
| Cod Destinatario |                | 0000000                          |             |
| CodEORI          |                |                                  |             |
|                  | C              | ati Aggiuntivi / Classificazioni |             |
| Codice Fiscal    | e              |                                  |             |
| Telefono         |                |                                  |             |
| Cellulare        |                |                                  |             |
| E mail           |                |                                  |             |
| iruppo Base      |                |                                  |             |
| PEC              |                |                                  |             |
|                  |                | Codici Lotteria                  |             |
|                  |                |                                  |             |

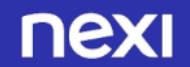

Cliccando sul pulsante si apre un Dialog in cui è possibile inserire uno o più codici lotteria per il cliente selezionato e di etichettare un codice lotteria di default.

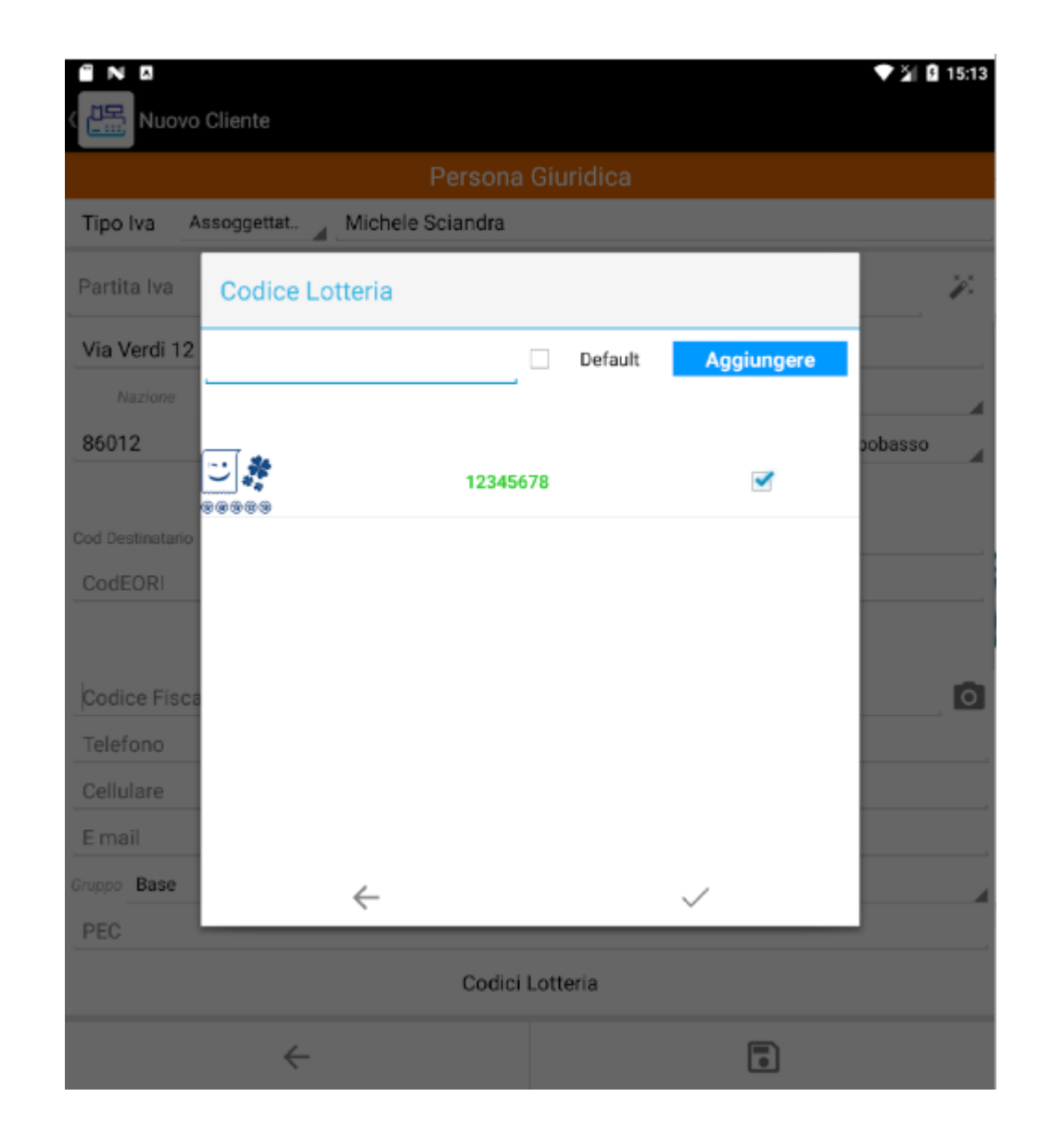

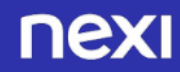

Dopo aver memorizzato i codici lotteria del cliente, è sufficiente ricercare il cliente per associare il codice lotteria allo scontrino. Nel caso in cui il cliente abbia più codici lotteria, viene utilizzato il codice etichettato come di default.

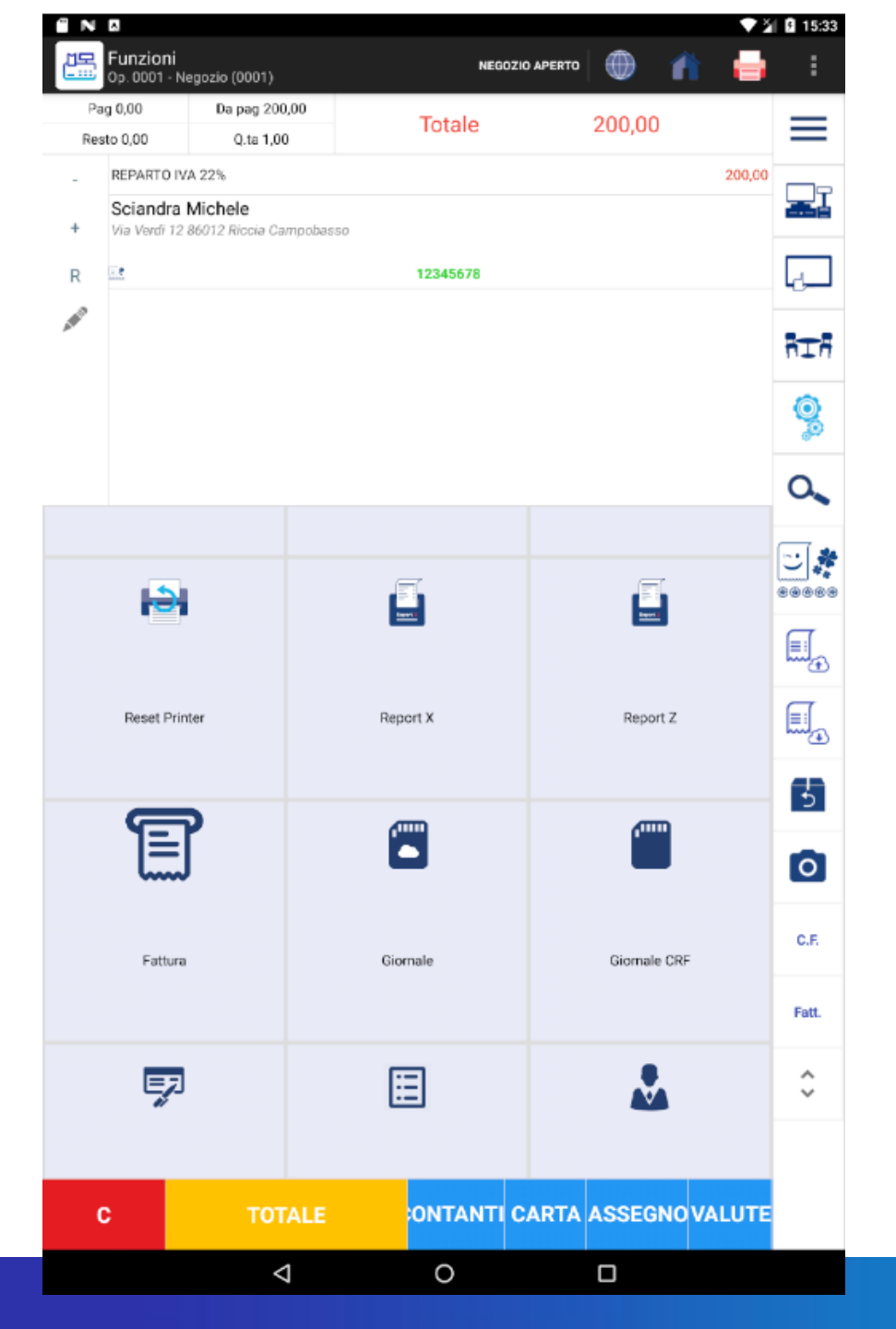

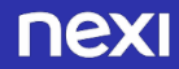

# **Rimozione e modifica Codice Lotteria** cliente

### 1. Rimozione

Nel caso in cui sia stato inserito un codice lotteria da cliente, è possibile rimuovere il codice effettuando un long press sulla riga e cliccando il pulsante "Rimuovi".

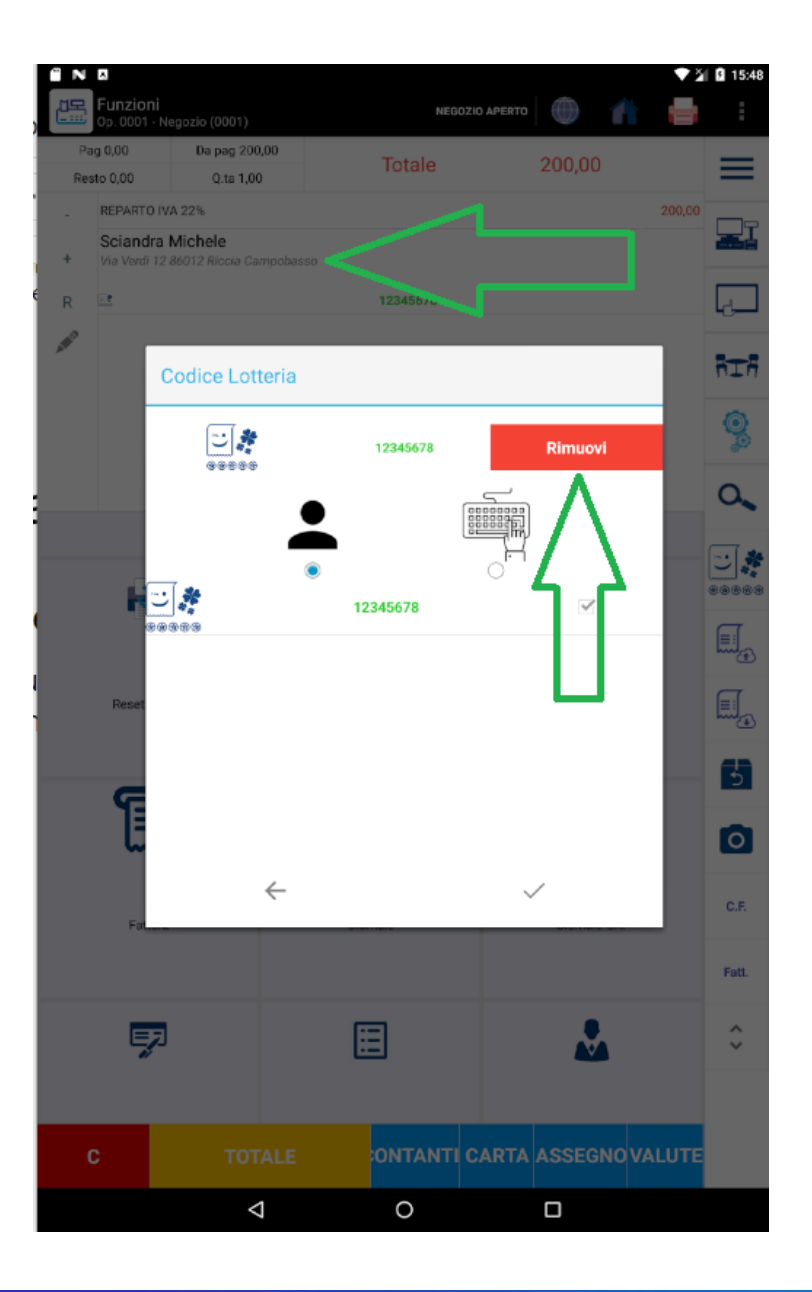

#### 2. Modifica

Selezionando il pulsante "persona" è possibile scegliere un nuovo codice lotteria, tra quelli memorizzati sul cliente, da associare allo scontrino.

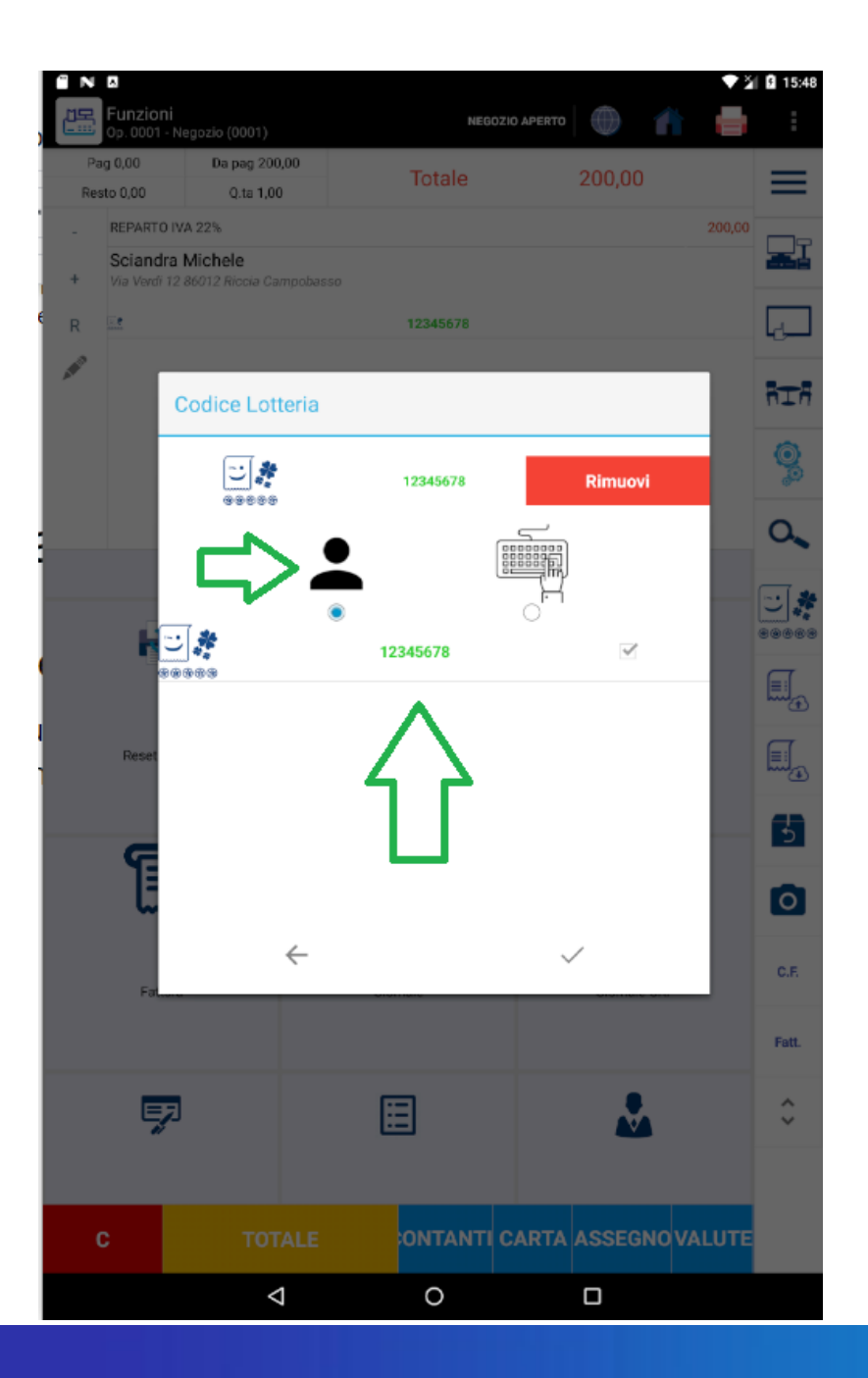

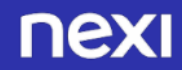

Se, invece, il codice da utilizzare non è tra la lista dei codici memorizzati, è possibile selezionare il pulsante "tastiera" ed inserire il nuovo codice da utilizzare.

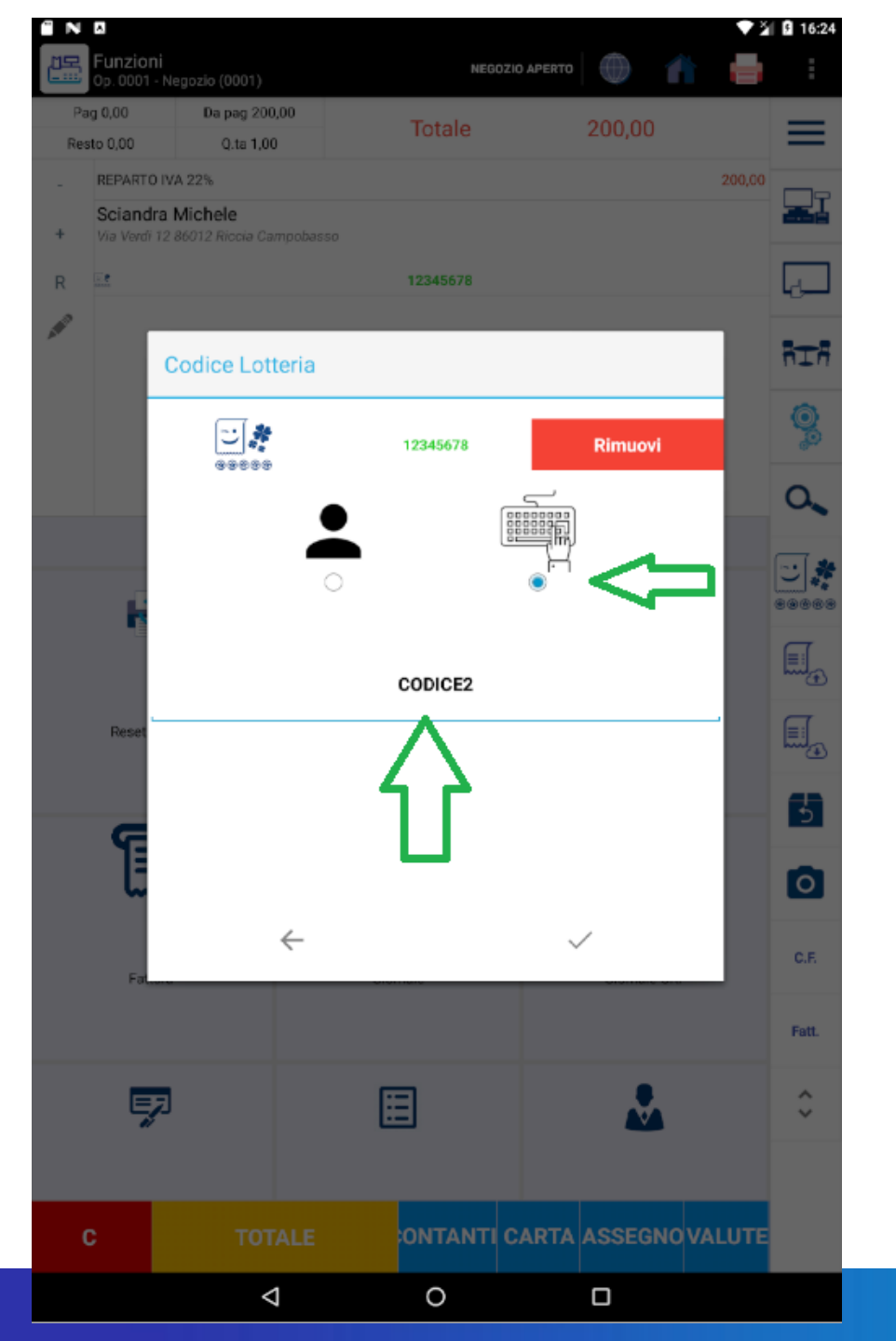

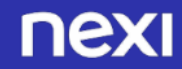

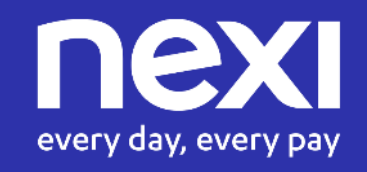